## 電子証明書の削除

本マニュアルでは、パソコンの入替や廃棄、有効期限切れなどで、使用しなくなった電子証 明書の取消および削除について説明します。

(目次)

| 章節 | 作業項目     | ページ数 |
|----|----------|------|
| 1  | 電子証明書の取消 | 2    |
| 2  | 電子証明書の削除 | 3    |

電子証明書の削除

- 1 電子証明書の取消
- (1) パソコンの入替や廃棄などで、電子証明書を使用しなくなった場合、りそな銀行宛に 電子証明書の取消依頼をご提出ください(有効期限切れは、提出不要です)。 りそな銀行で電子証明書の使用の取消処理を行います。
  - \_ e 年金利用解除依頼(兼電子証明書取消依頼)

| (2) | <b>電</b> : | 電子証明書取消依頼(口にチェックをしてください)      |     |     |     |      |     |       |        |    |     |      |  |  |  |  |  |
|-----|------------|-------------------------------|-----|-----|-----|------|-----|-------|--------|----|-----|------|--|--|--|--|--|
|     |            | 発行済みの全電子証明書を取消願います            |     |     |     |      |     |       |        |    |     |      |  |  |  |  |  |
|     |            | コ 以下の電子証明書を取消願います             |     |     |     |      |     |       |        |    |     |      |  |  |  |  |  |
|     |            | No 対象となる電子証明書番号               |     |     |     |      |     |       |        |    |     |      |  |  |  |  |  |
|     |            | 例 9 8 7 6 5 0 0 0 0 0 0 1 0 1 |     |     |     |      |     |       |        |    |     |      |  |  |  |  |  |
|     |            | 1                             |     |     |     |      |     |       |        |    |     |      |  |  |  |  |  |
|     |            | 2                             |     |     |     |      |     |       |        |    |     |      |  |  |  |  |  |
|     |            | 3                             |     |     |     |      |     |       |        |    |     |      |  |  |  |  |  |
|     |            | ※ 証明                          | 月書番 | 응물頭 | 頁の「 | RESC | NA- | e-Nei | nkin J | は記 | 入不要 | そです. |  |  |  |  |  |

・ e 年金ユーザー | D 追加申込書(兼電子証明書追加申込書)

2 電子証明書の削除

りそな銀行宛に電子証明書の取消依頼をご提出いただいた後に、ご自分でパソコンに残った不要な電子証明書の削除処理を行ってください。

(1)以下の【方法1】【方法2】で「コントロールパネル」画面開いてください。
 【方法1】デスクトップ画面左下のスタートアイコン
 出てきたメニューから、「コントロールパネル」を選択してください。

| 24                         |   |       |   |                                      |
|----------------------------|---|-------|---|--------------------------------------|
| Microsoft Edge             |   |       |   |                                      |
|                            |   |       |   |                                      |
|                            |   |       |   |                                      |
|                            |   |       |   |                                      |
|                            |   |       |   |                                      |
| プログラムと 税給(F)               |   |       |   |                                      |
| モビリティ センター(8)              |   |       |   |                                      |
| 電源オプション(0)                 |   |       |   |                                      |
| イベント ビューアー(V)              |   |       |   |                                      |
| 5/X754(Y)                  |   |       |   |                                      |
| デバイス マネージャー(M)             |   |       |   |                                      |
| ネットワーク運動(Wi)               |   |       |   |                                      |
| ディスク加重編(K)<br>アルバーム の単語(C) |   |       |   |                                      |
| 3723-9-0/#38(6)            |   |       |   |                                      |
| コマンドゴロンプト(単語書)(4)          |   |       |   |                                      |
|                            |   |       |   |                                      |
| Tyl-D-5, (*100)            |   |       |   |                                      |
| 19230-5-18                 |   |       |   |                                      |
| 株長(S)                      |   |       |   |                                      |
| ファイル名を推定して実行(用)            |   |       |   |                                      |
| 0000-00002010-0000         |   |       |   |                                      |
| デスクトップ(0)                  |   |       |   |                                      |
| 📫 Web と Windows を決発        | 0 | e â 🛤 | e | ∽ 10.12<br>∧ 100 ⊄× ≪ 📮 A 2022/05/19 |

(2)「コントロールパネル」画面より、「ネットワークとインターネット」を選択してくだ

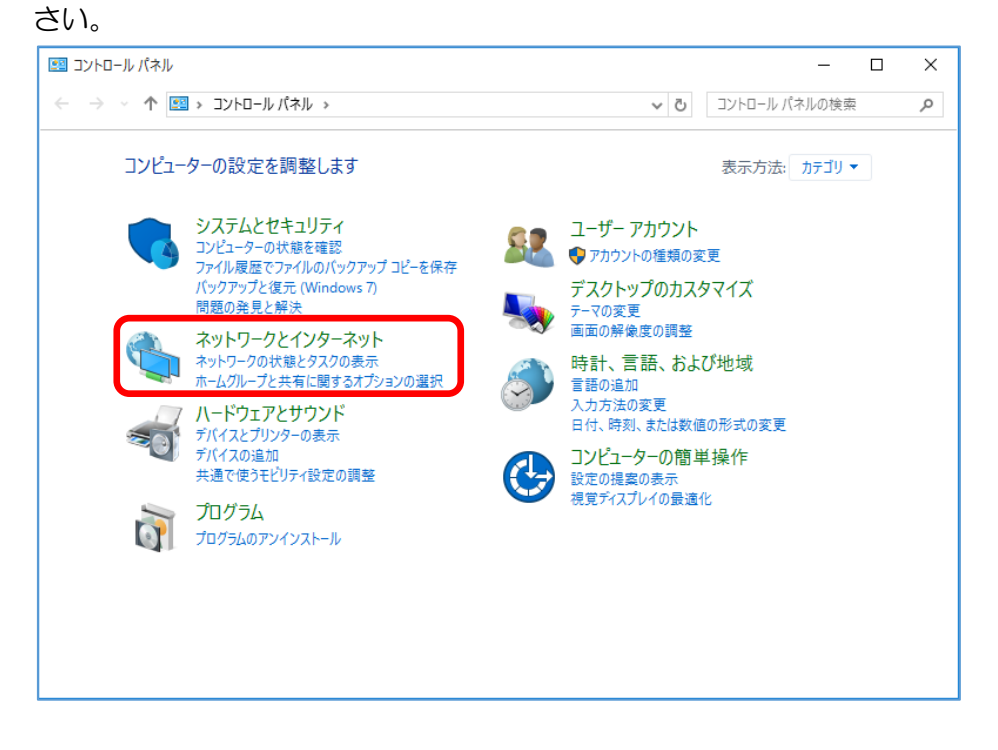

(3)「ネットワークとインターネット」画面より、「インターネットオプション」を選択してください。

| 撞 ネットワークとインターネット                                                                                                    |                                                                                                    |                                   | -                                 |      | ×        |
|----------------------------------------------------------------------------------------------------|----------------------------------------------------------------------------------------------------|-----------------------------------|-----------------------------------|------|----------|
| ←      →                                                                                                    | ネットワークとインターネット >                                                                                                    | ٽ ~                               | コントロール パネルの検索                     |      | Q        |
| コントロール パネル ホーム<br>システムと セキュリティ<br>・ <b>ネットワークとインターネット</b><br>ハードウェアとサウンド<br>プログラム<br>ユーザー アカウント<br>デスクトップのカスタマイズ<br>時計、言語、および地域<br>コンピューターの簡単操作 | ネットワークと共有センター<br>ネットワークの状態とタスクの表示   ネッ<br>ホームグループ<br>ホームバーブと共有に関するオプションの選<br>インターネット オプション<br>ホームバージのまた   フランターのアドオン | トワークに接続   ネ:<br> 択<br> の管理   閲覧の展 | ットワークのコンピューターとデバ<br>歴と Cookie の削除 | イスの表 | <b>*</b> |

【方法2】①Windows キーを押下しながら+「R」を入力します。

②「ファイル名を指定して実行」が開きますので、「control inetcpl.cpl」と 入力して OK をクリックします。

| 💷 ファイル          | 名を指定して実行 メ                                               |
|-----------------|----------------------------------------------------------|
| 1               | 実行するプログラム名、または開くフォルダーやドキュメント名、インター<br>ネットリソース名を入力してください。 |
| 名前( <u>O</u> ): | control inetcpl.cpl ~                                    |
|                 | OK キャンセル 参照( <u>B</u> )                                  |

※ ご利用の端末によっては、「インターネットオプション」の検索方法が異なる場合があ ります。

※検索方法が不明な場合は、お客さまのシステム管理者にお問い合わせください。

(4)「インターネットオプション」画面が表示されます。画面上部の「コンテンツ」 タブを 選択し、「証明書」 ボタンをクリックしてください。

| インターネット オプション <b>?</b> ×                                                        |
|---------------------------------------------------------------------------------|
| 全般 セキュリティ ブライバシー コンテンツ 接続 ブログラム 詳細設定                                            |
| ロッコ<br>・<br>・<br>・<br>・<br>・<br>こ<br>の<br>た<br>りの<br>た<br>めの<br>証明書を設定します。      |
| SSL 状態のクリア(S) 証明書(C) 発行元(B)                                                     |
| オートコンプリート<br>オートコンプリートによって、Web ページで前回<br>入力した内容を、入力中に補完できます。                    |
| フィードと Web スライス                                                                  |
| フィードと Web スライスは、Web サイトの更新<br>されたコンテンツを Internet Explorer やその<br>他のプログラムで表示します。 |
|                                                                                 |
|                                                                                 |
|                                                                                 |
|                                                                                 |
|                                                                                 |
| OK         キャンセル         適用(A)                                                  |

(5)「証明書」画面が表示されます。「個人」タブより、該当の電子証明書番号を選択し、 「表示」ボタンをクリックしてください。

| 証明書           |                   |          |            |          |  |  |  |  |
|---------------|-------------------|----------|------------|----------|--|--|--|--|
| 目的(N):        | <র্থ্য>           |          |            | ~        |  |  |  |  |
| 個人 ほかの人 中間    | 1証明機関   信頼されたル-   | -ト証明機関 ( | 言頼された発行元 信 | 頼されない発行元 |  |  |  |  |
| 発行先           | 発行者               | 有効期限     | フレンドリ名     |          |  |  |  |  |
| RESONA-e-Nen. | SECOM Passport f  | 2027/0   | <なし>       |          |  |  |  |  |
| RESONA-e-Nen. | SECOM Passport f. | . 2027/0 | <なU>       |          |  |  |  |  |
| インポート(I) エクスフ | ポート(E) 削除(R)      |          |            | 詳細設定(A)  |  |  |  |  |
| 証明書の目的        |                   |          |            |          |  |  |  |  |
| クライアント認証      |                   |          |            | 表示(V)    |  |  |  |  |
|               |                   |          |            | 閉じる(C)   |  |  |  |  |

※ 「発行先」の列幅を広げると、電子証明書番号の全体を表示することができます。

(6)「全般」タブより、表示された電子証明書が不要な電子証明書に間違いないかご確認 ください。確認後、「OK」ボタンをクリックしてください。

| A. 証明書 X                           |
|------------------------------------|
| 全般 詳細 証明のパス                        |
| 「「「」」 証明書の情報                       |
| この証明書の目的:                          |
| ・リモート コンピューターに ID を証明する            |
| •                                  |
|                                    |
| *詳細は、証明機関のステートメントを参照してください。        |
| 発行先: RESONA-e-Nenkin               |
| 発行者: SECOM Passport for Member CA1 |
| 有効期間 2022/05/18 から 2027/05/18      |
| ♀ この証明書に対応する秘密キーを持っています。           |
| 発行者のステートメント(S)                     |
| ОК                                 |

(7)前画面に戻ります。間違いなければ、「削除」ボタンをクリックしてください。

| 証明書                |             |                |            |           |   |  |  |  |  |
|--------------------|-------------|----------------|------------|-----------|---|--|--|--|--|
| 目的(N):             | <র্টর্শে৴   |                |            |           | ~ |  |  |  |  |
| 個人 ほかの人 中間         | 証明機関 信頼     | はれたルート証明機関     | 1 信頼された発行元 | 信頼されない発行元 |   |  |  |  |  |
| 発行先                | 発行者         | 有効期            | 限 フレンドリ名   |           |   |  |  |  |  |
| RESONA-e-Nen       | . SECOM Pas | ssport f 2027/ | 0 <なし>     |           |   |  |  |  |  |
| RESONA-e-Nen       | . SECOM Pas | ssport f 2027/ | ) <なし>     |           |   |  |  |  |  |
| インポート(I) エクスポ      | −Ի(E)       | 削除(R)          |            | 詳細設定(A    | ) |  |  |  |  |
| 証明書の目的<br>クライアント認証 |             |                |            |           |   |  |  |  |  |
|                    |             |                |            | 表示(V)     |   |  |  |  |  |
|                    |             |                |            | 閉じる(C)    |   |  |  |  |  |

(8)「証明書を削除しますか?」の確認画面が表示されたら、「はい」ボタンをクリックしてください。

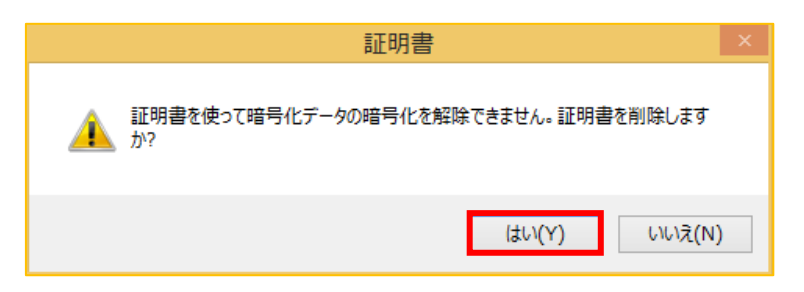

(9)該当の電子証明書が削除されたことをご確認ください。確認後、「閉じる」ボタンをクリックしてください。

| 証明書                  |           |               |        |          |           |   |  |  |  |
|----------------------|-----------|---------------|--------|----------|-----------|---|--|--|--|
| 目的(N):               | <র্বশ     | >             |        |          |           | ~ |  |  |  |
| 個人 ほかの人              | 中間証明機関    | 1 信頼されたルート    | 証明機関   | 信頼された発行元 | 信頼されない発行元 |   |  |  |  |
| 発行先                  | 発行        | 者             | 有効期限   | フレンドリ名   |           | 1 |  |  |  |
| RESONA-e-N           | Jen SEC   | OM Passport f | 2027/0 | <なし>     |           |   |  |  |  |
| インポート(I) エ<br>証明書の目的 | クスポート(E). | 削除(R)         |        |          | 詳細設定(A    | ) |  |  |  |
|                      |           |               |        |          | 表示(V)     |   |  |  |  |
|                      |           |               |        |          | 閉じる(C)    |   |  |  |  |

以上で、電子証明書の削除作業は終了です。